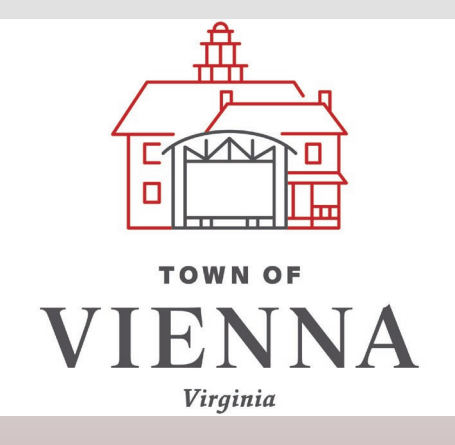

# First Time Log-in to 2019 CSS

Use this guide to set-up your username and password upon first log-in to our upgraded Citizen Self-Service portal.

## 1. Utility Billing users must create a login to use the payment portal. Click "Log in".

Welcome to Citizen Self Service All users must have a user account to access Utility Billing. Please log in with your Self Service account or click register to create a new account. Home **Citizen Self Service** Don't have a login? No problem, you can still quickly acc General Billing Log in to access General Billing 3a Permit Fees Permit Fees Utility Billing Sign in to community access services. Real Estate Real Estate G Sign in with Google Create an account Utility Billing Sign in with Apple sara.cath@viennava.gov Sign in with Microsoft ..... Sign in with Facebook 2. Click "sign up". ✓ At least 8 character(s) ✓ At least 1 number(s) OR ✓ At least 1 lowercase letter(s) Email address 3a. Fill in the fields ✓ At least 1 uppercase letter(s) ✓ Does not contain part of username Please enter a username as required: email, Password SARA password, first 0 Please enter a password name, and last 3b Remember me name. cates required field Sign in Sign up 3b. Click the blue Forgot p Inlock account? Help 2 Back to sign in "Sign up" bar. Don't have an accou ? Sign up

2

4. Go to your email inbox and open the email from Community Access.

5. Click the 'Activate account' button at the end of the email.

Welcome to your Community Access account

4

CA

Community Access Identity <noreply@identity.tylerportico.com> To Cath, Sara

i) If there are problems with how this message is displayed, click here to view it in a web browser. Click here to download pictures. To help protect your privacy, Outlook prevented automatic download of some pictures in this message.

CAUTION: This email originated from outside your organization. Exercise caution when opening attachments or clicking links, especially from unknown senders.

| ×                                                                                                    |  |
|----------------------------------------------------------------------------------------------------|--|
| Hi Sara,                                                                                                    |  |
| Welcome to your Community Access account!                                                                                                    |  |
| Your organization uses Community Access and Tyler Technologies to manage access to applications which serve citizens.                                   |  |
| Community Access provides access to all of your citizen applications and connects you to other public applications within Tyler Technology's ecosystem. |  |
| Learn more about Community Access.                                                                                                    |  |
| To verify your email address and activate your account, please click the following link:                                                                |  |
| 5                                                                                                    |  |

This link e

## If you are a 1<sup>st</sup> time user, you will see this welcome page.

If you used the email address that was already associated with your self-service account, you will see this landing page and can navigate the site the same as before.

## Home Citizen Self Service General Billing Permit Fees Real Estate Utility Billing

### Welcome SARA CATH!

#### Welcome New User!

You can now browse the page(s) we offer.

Be sure to visit the My Account page and investigate the Account Linking features.

#### Go to...

- <u>Citizen Self Service Home Page</u>
- My Account
- My Profile
- ... or click any item on the side menu.

| 112MA                |                                                                                                    |
|----------------------|----------------------------------------------------------------------------------------------------|
|                      | Welcome to Citizen Self Service                                                                                                    |
| Citizen Self Service | Announcements                                                                                                    |
| General Billing      | All users must have a user account to access Utility Billing. Please log in with your Self Service account or click register to create a new account. |
| Permit Fees          |                                                                                                    |
| Real Estate          | Profile Information                                                                                                    |
| Utility Billing      | Profile information not found.                                                                                                    |
|                      |                                                                                                    |